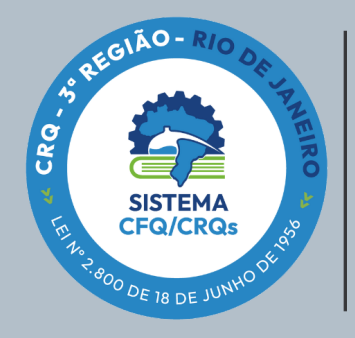

CONSELHO REGIONAL DE QUÍMICA -TERCEIRA REGIÃO RIO DE JANEIRO

# MANUAL DE ASSINATURA DIGITAL

## COMO CRIAR SUA ASSINATURA DIGITAL

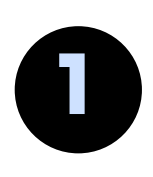

### Crie sua conta Gov.br

Se você ainda não tem cadastro no Gov.br, acesse https://sso.acesso.gov.br/, digite seu CPF e clique em continuar para criar sua conta.

### Complete seu cadastro com autenticação

Já conectado em sua conta Gov.Br, você precisa autenticar sua conta para garantir a confiabilidade de seu cadastro. Para isso, existem alguma opções, entre elas: a Validação Facial no App Meu gov.br ou o Cadastro por meio dos Bancos Credenciados.

Tutorial ilustrado dessa etapa (2): https://bit.ly/3kuMl3c

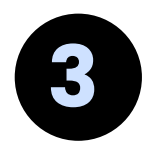

#### **Assine os documentos**

1. Uma vez que sua conta esteja verificada/cadastrada, ao fazer login em Gov.Br, acesse o link de assinaturas

#### https://assinador.iti.br/assinatura/index.xhtml

- 2. Clique em "Escolher arquivo" para adicionar o arquivo pdf ou word que deseja assinar.
- 3. No rodapé da página, clique em Avançar.
- 4. Escolha o provedor de assinatura, clicando em Gov.br Certificado digital emitido pelo Gov.br
- 5. Clique na parte do documento onde deseja inserir sua assinatura.
- 6. Em seguida, clique em "Assinar digitalmente" para validar a assinatura.
- 7. Uma janela vai se abrir. Não feche essa janela.
- 8.0 Gov.br vai enviar um código para o celular cadastrado.
- 9. Digite o código que recebeu em seu celular na janela de validação do site. Você verá uma mensagem de sucesso e será direcionado para a página de onde poderá baixar o documento assinado.
- 10. Clique em "Baixar arquivo assinado" para baixar o arquivo .pdf para seu computador, celular ou tablet.

Tutorial ilustrado dessa etapa (3): https://bit.ly/3mPz4Ft

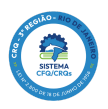

# **ASSINE AGORA**

Se você já tem cadastro Prata ou Ouro no Gov.Br, você pode assinar agora o documento fazendo login em: https://assinador.iti.br/assinatura/index.xhtml

E se tiver esquecido sua senha, digite seu CPF e na tela seguinte escolha "esqueci minha senha".

# INFORMAÇÕES ADICIONAIS

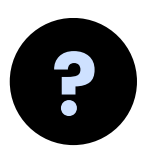

### Dúvidas?

As respostas para as dúvidas mais frequentes sobre os passos acima estão disponíveis neste link: https://bit.ly/3sQVU09

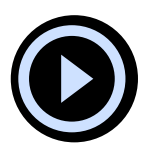

Você encontra também no Youtube diversos tutoriais em vídeo explicando esse passo a passo, como o elaborado pela Universidade Federal de Viçosa: https://www.youtube.com/watch?v=QTAW5uGJ89I

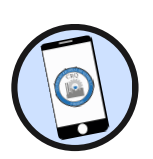

Caso deseje instalar o aplicativo do Gov.Br em seu celular Android ou iPhone, acesse: https://bit.ly/2Y1p1mf

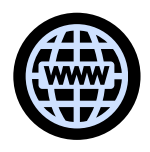

A Portaria N.º 090, de 20 de agosto de 2021, que institui o uso de Assinatura Eletrônica no âmbito do CRQ-III está disponível no Portal da Transparência: **https://bit.ly/3sRjKcf** 

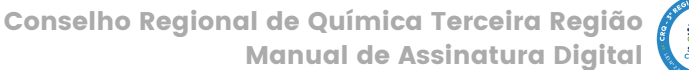

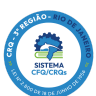